# How to feedback changes to a PDF

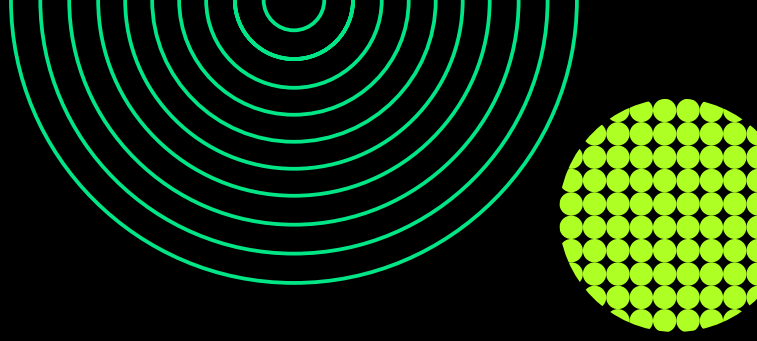

## hhglobal®

#### Marking up your PDF is quicker than sending separate comments

#### Easy for you.

**Better for us.** 

No need for e-mails or Word files that say 'page 4 first paragraph line 2 change x to y'.

No need to find the area that needs updating by referring to a separate word or email.

## **Commenting tools**

These can found in indifferent places, depending on the software you use. The industry standard is Acrobat Reader, which has a suite of tools to make marking up your PDF easier – **more information available here** 

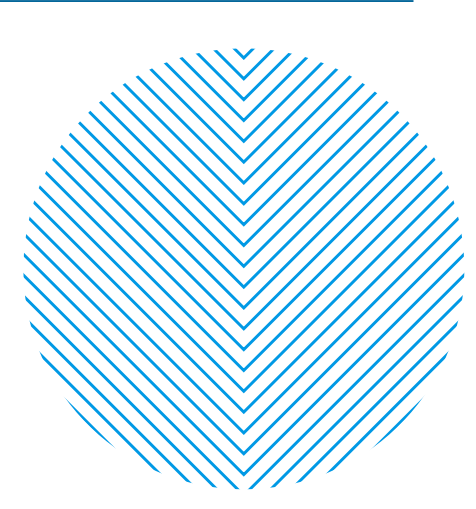

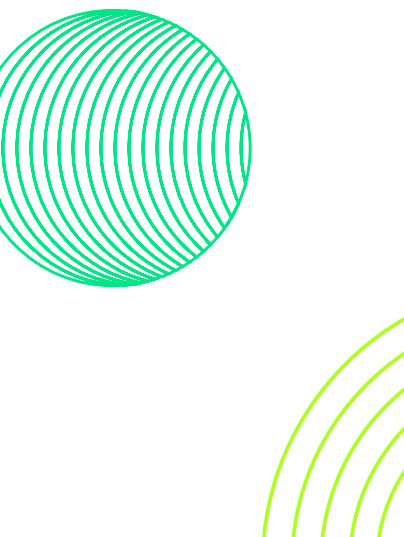

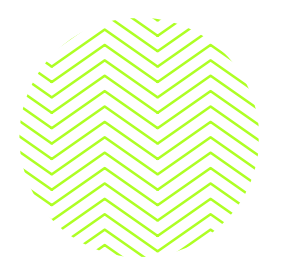

## A quick overview of the tools

Here's quick guide to the main tools in Acrobat for marking up your changes and to help us get it right first time.

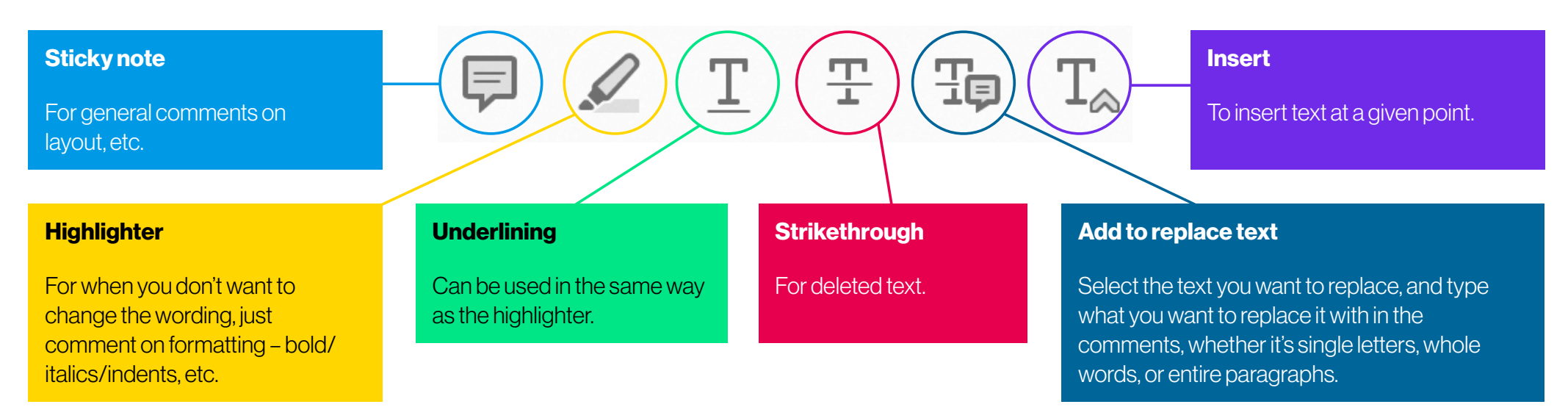

#### Keep your comments clear and unambiguous, and not in the form of a question.

If you make a comment and change your mind, please delete it.

### If you have a lot of changes

If there's a large number of changes, it may be better to work from a new clean Word file with the amends already made, talk to your Account Manager to find out which is best.